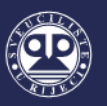

# UPUTE ZA SPAJANJE NA INTERNET

Upute za spajanje na Internet namijenjene su za korisnike Interneta u sljedećim objektima Studentskog centra Rijeka: Studentsko naselje Ivan Goran Kovačić, Studentsko naselje Trsat, objekti prehrane Studentskog centra Rijeka te Akvarij.

Sveučilišni računski centar (SRCE) napravio je upute za spajanje na Internet na hrvatskom i engleskom jeziku, a koje su dostupne na web adresi <u>https://installer.eduroam.hr</u> te objavljene na web stranici Studentskog centra Rijeka.

U svim objektima Studentskog centra Rijeka kao i na cijelom Sveučilištu u Rijeci povezivanje na internet moguće je isključivo korištenjem CARNET mreže i to putem valjanog <u>AAI@Edu.hr</u> korisničkog računa. Mreža koja je korisnicima na raspolaganju zove se **eduroam.** 

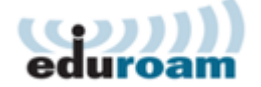

Za povezivanje na Internet svi korisnici (studenti, radnici i druge osobe) moraju posjedovati valjani korisnički račun <u>AAI@Edu.hr</u> koji im izdaje njihova matična ustanova. Za povezivanje na Internet može se koristiti i korisnički račun <u>AAI@Edu.hr</u> dobiven u drugoj državi eduroam sustava.

Ove upute napravljene su od strane informatičke službe Studentskog centra Rijeka s ciljem da se korisnicima dodatno pomogne i olakša spajanje na eduroam mrežu.

## 1. SPAJANJE NA EDUROAM PUTEM RAČUNALA

**Korak 1.:** Svaki korisnik mora imati vlastiti AAI@EduHr elektronički identitet koji je izdan od matične visokoškolske ustanove.

Za spajanje na Internet potrebno je na službenom web sjedištu eduroam installera: <u>https://installer.eduroam.hr/</u> kliknuti na *Preuzimanje postavki*.

| (()))<br>eduroam                                                                 | Installer                                                                               | ♥ srce                                                                 |
|----------------------------------------------------------------------------------|-----------------------------------------------------------------------------------------|------------------------------------------------------------------------|
| eduroam installer omogu<br>uređaja (računala, prijen<br>standardu.               | ićuje krajnjim korisnicima jednosi<br>nosnika, pametnog telefona) za                    | tavno i pouzdano konfiguriranje<br>a pristup mreži po eduroam          |
| Osim za pristup bežičnoj r<br>mreži (ako je usluga prist<br>StuDOM usluga).      | nreži može se koristiti i pri konfig<br>upa usklađena s eduroam stand                   | uraciji uređaja za pristup žičanoj<br>lardom, kao što je to primjerice |
| Kako bi započeli s konfig<br>Ako imate dodatnih pitan<br>gumb "Često postavljana | uriranjem vašeg uređaja pritisnite<br>ja o installer usluzi ili problema p<br>pitanja". | e gumb "Preuzimanje postavki".<br>ori njenom korištenju kliknite na    |
| Preuzimanje postavki                                                             |                                                                                         | Često postavljana pitanja                                              |
| Za administratore                                                                | matičnih ustanova                                                                       | 4                                                                      |

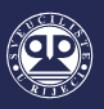

**Korak 2.:** Sljedeći korak sastoji se od autentifikacije, odnosno prijave korisnika sa vlastitim AAI@Edu podatcima. Nakon upisa korisničke oznake i lozinke potrebno je potvrditi klikom na *Prijavi se*.

|                                                                                          | @EduHr                                              |
|------------------------------------------------------------------------------------------|-----------------------------------------------------|
| Korisnička oznaka                                                                        |                                                     |
| @uniri.hr                                                                                |                                                     |
| Zaporka                                                                                  |                                                     |
|                                                                                          |                                                     |
| Prijavi se<br>Autentikacijska i autorizacijska infrast<br>visokog obrazovanja u Republic | <u>Pomoć</u><br>truktura znanosti i<br>ci Hrvatskoj |

**Korak 3.:** Nakon autentifikacije korisnik odabire način spajanja računala na mrežu (žičani ili bežični pristup) te operativni sustav koji koristi na svom računalu. Nakon odabira načina spajanja korisnik odabire za koji operativni sustav želi skinuti postavke.

| Bežični pristup ↓                                                                                                    |                                                                                                    | Žičani p                                                                                                    | oristup↓                                                                                                    |
|----------------------------------------------------------------------------------------------------|----------------------------------------------------------------------------------------------------|----------------------------------------------------------------------------------------------------|----------------------------------------------------------------------------------------------------|
| eduroam Insta                                                                                                    | aller                                                                                                    | eduroam Insta                                                                                                    | aller                                                                                                    |
| edurovan installer omogurju krajnjih konstnictima jednostavno i<br>selefona) a pristup bežičnoj mreži no dosta mistandardu.<br>Osim za pristup bežičnoj mreži može se konstiti i pri konfiguraciji<br>edurovan zandurdom, kao toj eto primjerice SubOM voluga).<br>Postavke su priložene za konstika (joj je denetic tišaku srzanova U<br>Za početak odaberite zeljeni način pristupa edurovam usluzi:<br>Bežični pristup | ooutdano konfiguriranje uređaja (računala, prenosnika, pamenog<br>uređaja za žičani pristup mreži (ako je usluga pristupa usklađena s<br>NIRI (unint.hr).<br>Žični pristup | eduroam instailer omogućuje krajnjim korisnicima jednostavno i ji<br>telefonaj za pristup mreži po eduroam standardu.<br>Osim za pristup bečinog mreži mreže se koristiti i pri konfiguraciji i<br>eduroam standardini, kao for po imprijeri SculDM usluga.<br>Postavke su prilagođene za korisnike čiji je identitet izdala ustanova Ut<br>Za početak odaberite željeni način pristupa eduroam usluzi: | pouzdano konfiguriranje uređaja (računala, prenosnika, pametnog<br>uređaja za zičani pristup mreži (ako je usluga pristupa usklađena s<br>NIRI (uniri.hr). |
| Indroid (Google)                                                                                                    | 4                                                                                                    | Bežični pristup                                                                                                    | Žični pristup                                                                                                    |
| Chrome OS (Google)                                                                                                    | 4                                                                                                    | 👌 Linux (različite distribucije)                                                                                                    | 4                                                                                                    |
| IOS IOS (Apple) - iPhone, iPad                                                                                                    | 4                                                                                                    | Mac OS X (Apple)                                                                                                    | ÷                                                                                                    |
| 👌 Linux (različite distribucije)                                                                                                    | 4                                                                                                    | 😵 Vista, 7 (Microsoft)                                                                                                    | 4                                                                                                    |
| Mac OS X (Apple)                                                                                                    | 4                                                                                                    | Windows 8, 8, 1, 10 (Microsoft)                                                                                                    |                                                                                                    |
| 👩 Vista, 7 (Microsoft)                                                                                                    | 4                                                                                                    |                                                                                                    |                                                                                                    |
| Windows 8, 8.1, 10 (Microsoft)                                                                                                    | 4                                                                                                    | Ostale trenutno nepodržane platforme                                                                                                    | 4                                                                                                    |
| Ostale platforme                                                                                                    | 4                                                                                                    |                                                                                                    |                                                                                                    |

**Korak 4.:** Nakon odabira načina spajanja i operativnog sustava, potrebno je pokrenuti instalaciju aplikacije te u početnom prozoru kliknuti na *Install*.

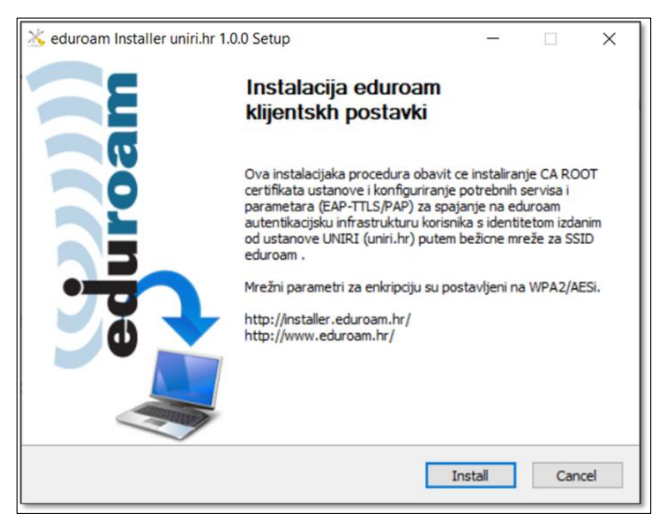

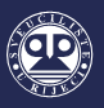

Korak 5.: Korisnik dobiva povratnu informaciju o tome da li je profil za spajanje (žičani ili bežični pristup) uspješno instaliran.

| 🖄 eduroam Installer uniri.hr 1.0.0 Setup                   | -        |         | $\times$ |
|------------------------------------------------------------|----------|---------|----------|
| Please wait while eduroam Installer uniri.hr<br>installed. | 1.0.0 is | s being |          |
| AEP: 0::                                                   |          |         |          |
| Show details                                               | ×        |         |          |
| Installation of wired profile complete succesfully.        |          |         |          |
| Uredu                                                      |          |         |          |
| Nullsoft Install System v2.46                              |          |         |          |
| < Back Close                                               | :        | Cance   | sl       |

| 🖄 eduroam Installer un      | iri.hr 1.0.0 Setup                          |                      | _                |          | $\times$ |
|-----------------------------|---------------------------------------------|----------------------|------------------|----------|----------|
| eduroan                     | Installing<br>Please wait whi<br>installed. | le eduroam Installer | uniri.hr 1.0.0 i | is being |          |
| AEIP: 0::Profile eduroa     | m_uniri.hr is added or                      | n interface Wi-Fi.   |                  |          |          |
|                             |                                             |                      |                  |          |          |
| Show details                | nstaller uniri.hr 1.0.0                     | Setup                |                  | ×        |          |
| Installation o              | f wireless profile edu                      | uroam-uniri.hr com   | plete succesfu   | illy.    |          |
|                             |                                             |                      | U red            | u        |          |
|                             |                                             |                      |                  |          |          |
| Nullsoft Install System v2. | 46                                          |                      |                  |          |          |
|                             |                                             | < Back               | Close            | Cano     | :el      |

**Korak 6.:** Nakon uspješnog instaliranja žičanog ili bežičnog profila instalacija je uspješno završena pa je potrebno kliknuti na Close. Korisnik smještaja time dobiva pristup mreži.

| 🖄 eduroam Installer uniri.hi  | r 1.0.0 Setup                                              | _     |      | $\times$ |
|-------------------------------|------------------------------------------------------------|-------|------|----------|
| eduroam                       | Installation Complete<br>Setup was completed successfully. |       |      |          |
| Completed                     |                                                            |       |      |          |
| Show details                  |                                                            |       |      |          |
|                               |                                                            |       |      |          |
|                               |                                                            |       |      |          |
|                               |                                                            |       |      |          |
| Nullsoft Install System v2.46 |                                                            |       |      |          |
|                               | < Back                                                     | Close | Cano | el       |

### 2. SPAJANJE NA EDUROAM PUTEM PAMETNOG TELEFONA

#### 2.1. Spajanje putem pametnog telefona sa android operativnim sustavom

**Korak 1.:** U postavkama bežične mreže (Wi- Fi) potrebno je uključiti bežičnu mrežu i započeti pretraživanje dostupnih bežičnih mreža. Nakon što se dostupne mreže prikažu, potrebno je odabrati eduroam.

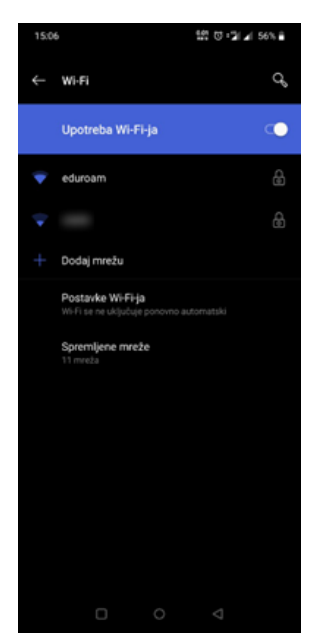

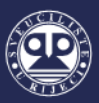

Korak 2.: Nakon odabira eduroam mreže, u postavkama za povezivanje potrebno je odabrati sljedeće:

- EAP metoda: odabrati TTLS;
- 2. faza provjere autentičnosti: odabrati PAP;
- CA certifikat: ne dirati ili odabrati Nemoj potvrditi
- Identitet: upisati AAI@Edu račun (primjerice: <u>ime.prezime@domena.hr</u>)
- Anoniman identitet: pustiti prazno
- Zaporka: upisati zaporku

Nakon podešenih postavki i upisanih podataka potrebno odabrati opciju *Poveži*. Pametni telefon bi sada trebao biti spojen na eduroam bežičnu mrežu.

#### 2.2. Spajanje putem pametnog telefona sa iOS operativnim sustavom

**Korak 1.:** U postavkama bežične mreže (Wi- Fi) potrebno je uključiti bežičnu mrežu i započeti pretraživanje dostupnih bežičnih mreža. Nakon što se dostupne mreže prikažu, potrebno je odabrati eduroam.

| III TELE2 3 | 3G    |        | 11      | :31      |       | (       | ● 97% | , <b>III</b> ) |
|-------------|-------|--------|---------|----------|-------|---------|-------|----------------|
|             | Ur    | nesite | lozinkı | ı za "e  | duroa | n″      |       |                |
| Poništi     |       | Un     | esite   | loziı    | nku   |         | Sp    | oji            |
|             |       |        |         |          |       |         |       |                |
| Korisnič    | ko in | ne     |         |          | @ur   | niri.hr |       |                |
| Lozinka     | ••    | •••    | •••     |          |       |         |       |                |
|             |       |        |         |          |       |         |       |                |
|             |       |        |         |          |       |         |       |                |
|             |       |        |         |          |       |         |       |                |
|             |       |        |         |          |       |         |       |                |
|             |       |        |         |          |       |         |       |                |
|             |       |        |         |          |       |         |       |                |
| 1 2         | 3     | 4      | 5       | 6        | 7     | 8       | 9     | 0              |
| - 7         | :     | ;      | (       | )        | €     | &       | @     | "              |
| #+=         |       |        |         | 2        |       | ,       |       | a              |
|             | ·     | '      |         | <u> </u> | •     |         |       | 3              |
| ABC         |       |        | Raz     | mak      |       |         | Spc   | ji             |

**Korak 2.:** Nakon odabira eduroam mreže, u postavkama za povezivanje potrebno je pod Korisničko ime upisati korisničko ime, odnosno AAI@Edu račun (primjerice: ime.prezime@domena.hr), a pod Lozinka upisati lozinku. Nakon upisa podataka potrebno je odabrati opciju *Spoji*. Pametni telefon bi sada trebao biti spojen na eduroam bežičnu mrežu.

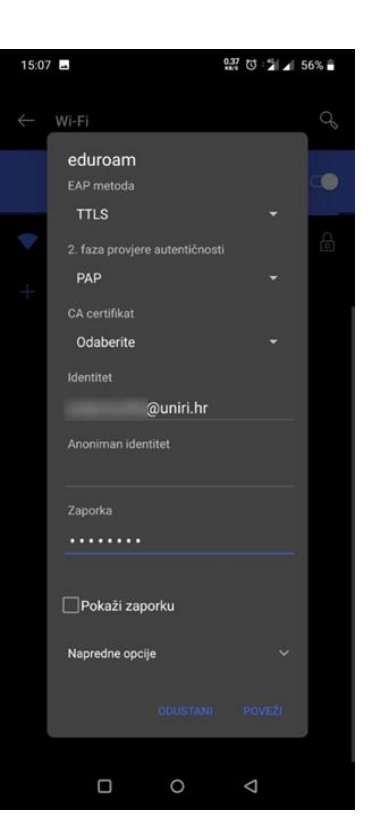

| HI TELE2 3G      | 11:30 | ۰<br>97% 🔳      |
|------------------|-------|-----------------|
| Postavke         | Wi-Fi |                 |
|                  |       |                 |
| Wi-Fi            |       |                 |
| ODABIR MREŽE     |       |                 |
|                  |       | ê 🗟 i           |
| 1000             |       | <b>€ ≈ (i</b> ) |
| eduroam          |       | ê 후 🚺           |
| 1000.00          |       | ê 🗟 i           |
| 1.011            |       | <b>₹</b> (i)    |
| Real cost        | P10   | ê 🗟 i           |
| 1                |       | <b>€ 중 (i</b> ) |
| 10.00.001        |       | <b>₹</b> (i)    |
| Ostalo           |       |                 |
|                  |       |                 |
| Upitaj za spajan | ije   | $\bigcirc$      |

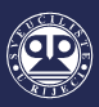

Korak 3.: Potrebno je prihvatit odgovarajući certifikat odabirom opcije *Vjeruj*.

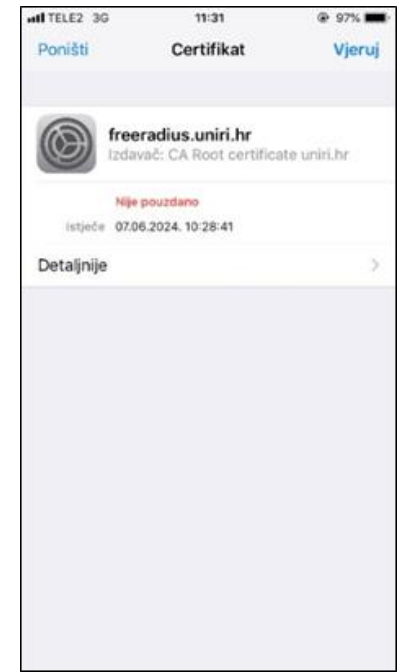

# 3. UPUTE ZA UKLANJANJE POTEŠKOĆA

### 3.1. Greška prilikom instaliranja žičnog profila

Ukoliko tijekom instalacije Eduroam aplikacije korisnik ima poteškoću koja se može vidjeti na sljedećoj slici:

| 🔆 eduroam Installer scri.h    | r 1.0.0 Setup                                      |                  |                 |             | $\times$ |
|-------------------------------|----------------------------------------------------|------------------|-----------------|-------------|----------|
| eduroam                       | Installing<br>Please wait while edur               | oam Installer s  | cri.hr 1.0.0 is | being insta | alled.   |
| AEP: 1::                      |                                                    |                  |                 |             | ij       |
| Show deta 🔀 eduro             | am Installer scri.hr 1.0.0                         | Setup            | ×               |             |          |
| Error ins<br>The Wire         | talling wired profile.<br>ed AutoConfig Service (d | ot3svc) is not r | unning.         |             |          |
|                               |                                                    |                  | OK              |             |          |
| Nullsoft Install System v2.46 |                                                    |                  |                 |             |          |
|                               |                                                    | < <u>B</u> ack   | Close           | Canc        | el       |

ista se može otkloniti u tri koraka:

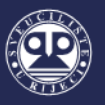

**Korak 1.:** Pokrenite naredbeni redak kao Administrator. U "*Start*" izborniku unesite "Naredbeni redak" (*Command Prompt*) te desnim klikom pokrenite isti kao Administrator (*Run as administrator*).

| Command Prompt | 🕞 Run as administrator |
|----------------|------------------------|
| Арр            | D Open file location   |
| Apps           | ー Pin to Start         |

**Korak 2.:** Unesite komandu "*net stop dot3svc"*, a nakon toga i komandu "*net start dot3svc"*. Na sljedećoj slici možete vidjeti izgled nakon unošenja komandi (označeno s 1. i 2.):

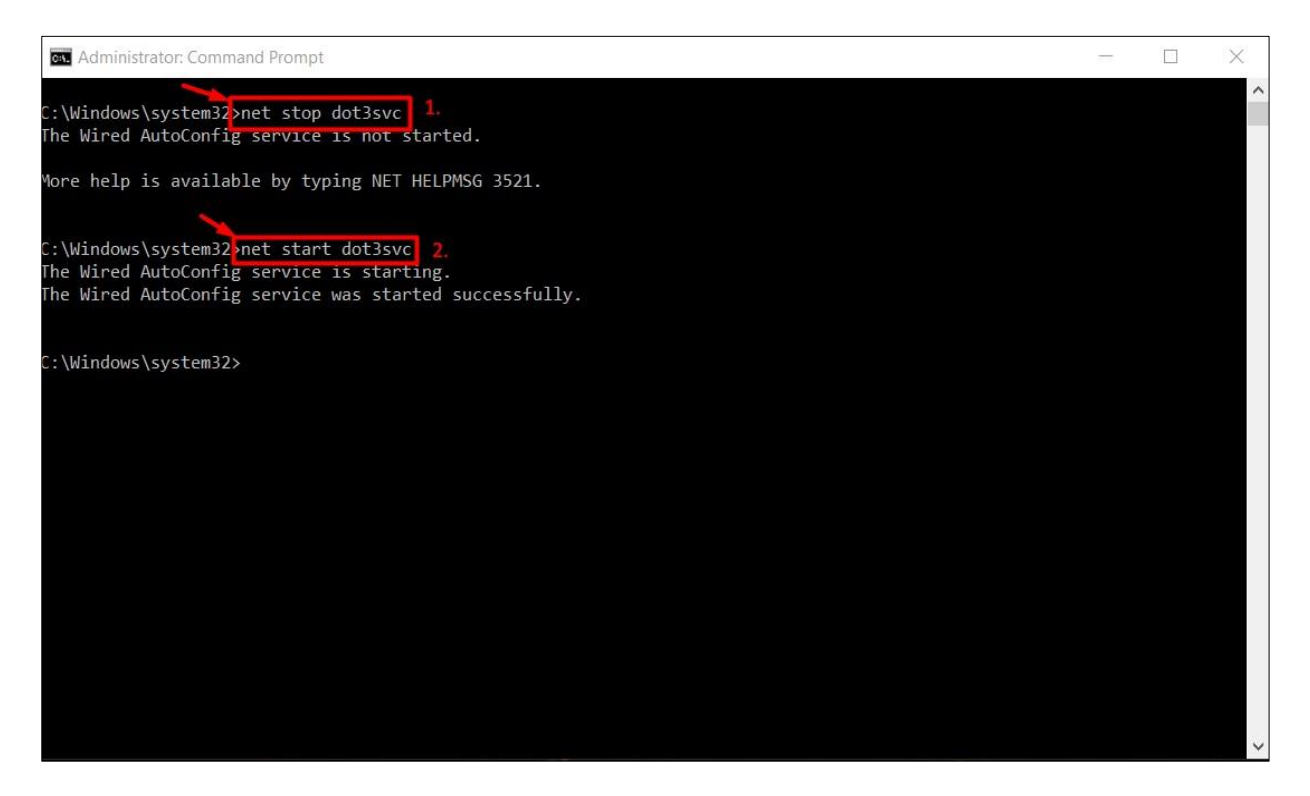

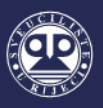

Korak 3.: Ponovno pokrenite instalaciju aplikaciju. Na sljedećoj slici možete vidjeti željenu poruku instalacije aplikacije:

| 送 eduroam Install      | er scri.hr 1.0.0 Setup              |                           |                     |
|------------------------|-------------------------------------|---------------------------|---------------------|
| eduroa                 | Please wait while eduroam           | n Installer scri.hr 1.0.0 | is being installed. |
| AEP: 0::               |                                     |                           |                     |
| Show <u>d</u> etails   | aduraam lastallas sei bs 100 S      | atun V                    | 7                   |
|                        | Installation of wired profile compl | lete succesfully.         |                     |
|                        |                                     | ОК                        |                     |
|                        |                                     |                           |                     |
| Nullsoft Install Syste | m v2.46                             | ack <u>C</u> lose         | Cancel              |

### 3.2 Greška "Neprepoznata mreža"

Ukoliko je korisnik prilikom žičnog spajanja u nemogućnosti pristupiti Eduroam mreži zbog greške *Neprepoznata mreža* potrebno je pratiti upute koje možete vidjeti u nastavku. U nastavku također možete vidjeti i upute kako pronaći ispis greške.

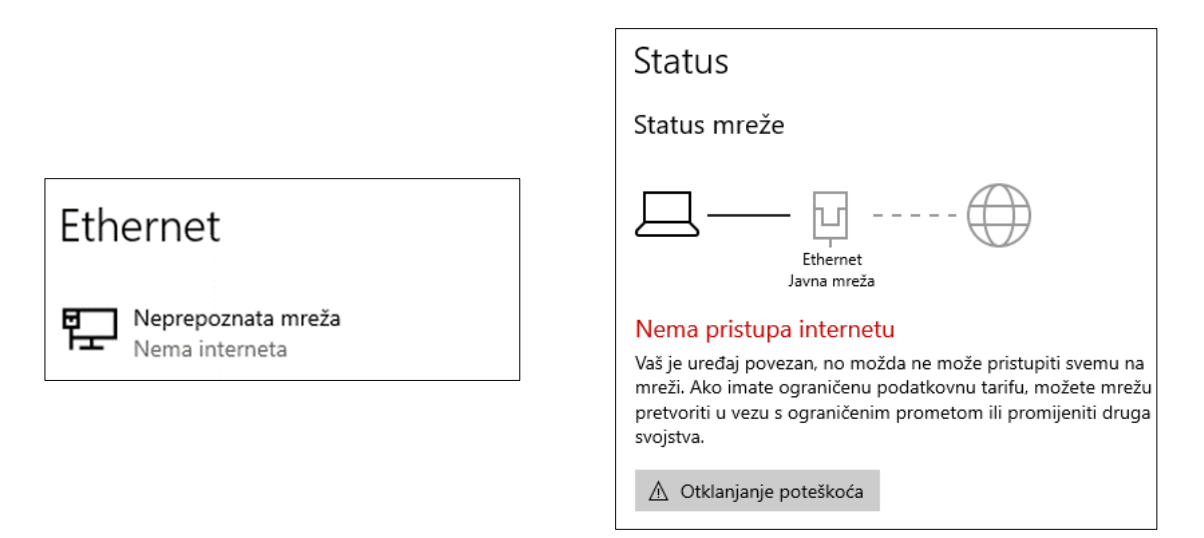

### 3.2.1 Pristup prozorima za provjeru greške

Pristup prozoru za pregled greške (vidljivo na slici – slika Status) je moguć u tri koraka:

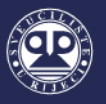

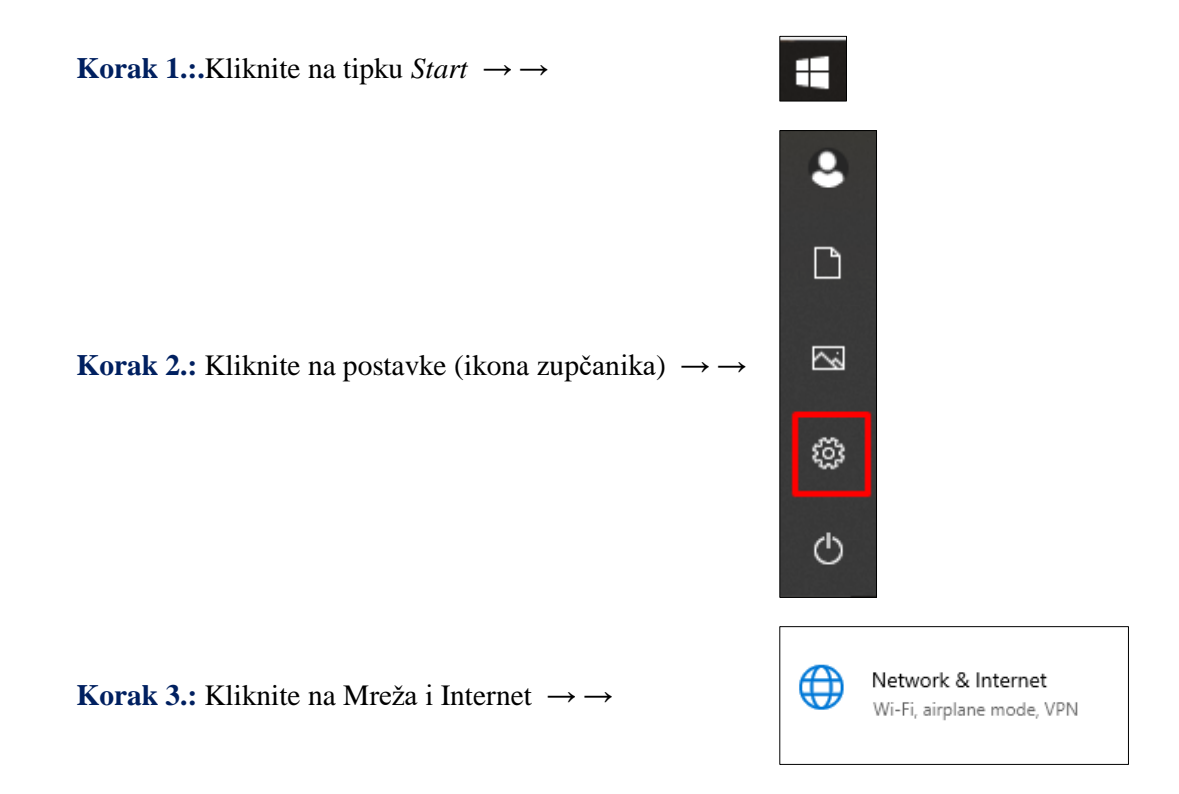

Za provjeru stanja Etherneta (vidljivo na slici na prethodnoj stranici – slika Ethernet) potrebno je odabrati Ethernet opciju u izborniku *Mreža i Internet*.

| ₽        | Status   |
|----------|----------|
| 臣        | Ethernet |
| Ĝ        | Dial-up  |
| <b>%</b> | VPN      |
| ⊕        | Proxy    |
|          |          |

## 3.2.2 Koraci za uklanjanje problema

**Korak 1.:** Pokrenite naredbeni redak kao Administrator. U izborniku "*Start*" unesite "Naredbeni redak" te desnim klikom pokrenite isti kao Administrator.

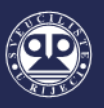

| Command Prompt | G Run as administrator |
|----------------|------------------------|
| Арр            | D Open file location   |
| Apps           | ー知 Pin to Start        |

Korak 2.: unesite komandu "*net stop dot3svc" te* potom unesite "*net start dot3svc"*. Na sljedećoj slici možete vidjeti kako bi to trebalo izgledati (označeno rednim brojevima 1. i 2.).

| an Administrator: Command Prompt                                                                                                    | - | × |
|----------------------------------------------------------------------------------------------------|---|---|
| C:\Windows\system32>net stop dot3svc 1.<br>The Wired AutoConfig service is not started.                                                         |   | ^ |
| More help is available by typing NET HELPMSG 3521.                                                                                              |   |   |
| C:\Windows\system32 net start dot3svc 2.<br>The Wired AutoConfig service is starting.<br>The Wired AutoConfig service was started successfully. |   |   |
| C:\Windows\system32>                                                                                                    |   |   |
|                                                                                                    |   |   |
|                                                                                                    |   |   |
|                                                                                                    |   | ~ |

**Korak 3.:** Ponovno provjerite postavke u izborniku Mreža i Internet i Ethernet. Stanje mreže sada bi trebalo izgledati kao na sljedećim slikama.

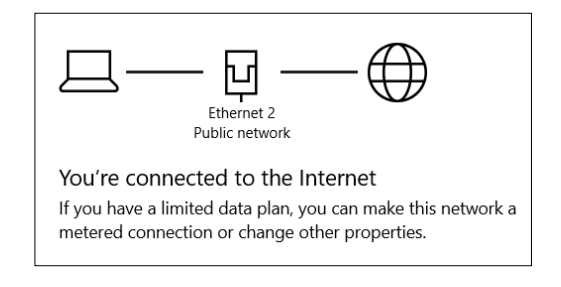

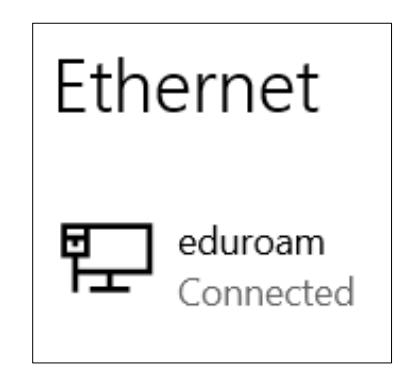